## Como Exportar Dados do Pedido em Formato XML ou TXT (formato padrão software da receita) para emissão de Nota Fiscal Eletrônica (NFe)

## Como exportar dados do pedido?

- 01) Acesse o Painel de Controle
- 02) Após o login clique em Clientes >> Pedidos >> Clique no pedido
- 03) Após clique no botão Exportar XML NFe ou Exportar TXT NFe

ou

## Como exportar dados dos produtos?

01) Acesse o Painel de Controle

02) Após o login clique em Catálogo / Categorias / Produtos >> Clique na Categoria / Sub-Categoria

03) Após clique no botão Exportar XML NFe ou Exportar TXT NFe

ou

## Como exportar dados dos clientes?

- 01) Acesse o Painel de Controle
- 02) Após o login clique em Clientes
- 03) Após clique no botão Exportar XML NFe ou Exportar TXT NFe

ID de solução único: #1449 Autor: : MFORMULA Última atualização: 2013-09-11 21:29